WindowsSBS2008实战之管理文件和文件夹思科认证 PDF转换 可能丢失图片或格式,建议阅读原文

https://www.100test.com/kao\_ti2020/643/2021\_2022\_WindowsSBS \_c100\_643921.htm 共享文件夹置于 Windows SBS 2008 中,以便 存储 href="http://storage.it168.com/" target=\_blankgt.服务器来存 储这些文件夹。A、将多个用户帐户的文件夹重定向到服务 器 Open the Windows SBS Console. 可以通过下列任一方式打 开"文件夹重定向属性"对话框: 在导航栏中,单击"共享文件 夹和网站",然后单击"共享文件夹"。或在导航栏中,单击"用 户和组"选项卡, 然后单击"用户"。 在"任务"窗格中, 单击"将 用户帐户的文件夹重定向到服务器"。此时将打开"文件夹重 定向属性"对话框。 在"文件夹名称"选项卡上,选择要重定向 到服务器的用户的文件夹。 Note:将用户的"开始"菜单重定 向到服务器,用户开始系统程序(例如从"开始"菜单中打开" 命令提示符"窗口)时,用户可能会收到一个安全 href="http://safe.it168.com/" target=\_blank&gt.安全警告。 在"用 户帐户"选项卡上,选中与要将其文件夹重定向到服务器的每 个用户帐户对应的复选框。还可以选择"选择所有用户"或"取 消选择所有用户"。单击"确定"。用户注销其客户端计算机, 然后登录以更新组策略的请求。 用户最多可能需要注销和登 录其客户端计算机三次,以更新组策略、将文件夹重定向到 服务器,以及使这些文件夹与客户的客户端计算机上的脱机 文件夹同步。 将一个用户帐户的文件夹重定向到服务器 Open the Windows SBS Console. 在导航栏中,单击"用户和组" 选项卡, 然后单击"用户"。 右键单击一个用户帐户, 然后单 击"属性"。 在"用户属性"对话框中,单击"文件夹"选项卡,然

后选中"启用到服务器的文件夹重定向"复选框。也可以在"用 户属性"对话框中设置配额。单击"确定"。 B、停止将多个用 户帐户的文件夹重定向到服务器 Open the Windows SBS Console. 可以通过下列任一方式打开"文件夹重定向属性"对话 框: 在导航栏中, 单击"共享文件夹和网站", 然后单击"共享 文件夹"。或在导航栏中,单击"用户和组"选项卡,然后单击" 用户"。 在"任务"窗格中,单击"将用户帐户的文件夹重定向到 服务器"。此时将打开"文件夹重定向属性"对话框。 在"用户帐 户"选项卡上,清除与要停止将其文件夹重定向到服务器的每 个用户帐户对应的复选框。还可以选择"选择所有用户"或"取 消选择所有用户"。单击"确定"。停止将一个用户帐户的文件 夹重定向到服务器 Open the Windows SBS Console. 在导航栏中 ,单击"用户和组"选项卡,然后单击"用户"。 右键单击该用户 帐户, 然后单击"属性"。 在"用户属性"对话框中, 单击"文件 夹"选项卡, 然后清除"启用到服务器的文件夹重定向"复选框 。 单击"确定"。 用户注销其客户端计算机, 然后登录以更新 组策略的请求。 用户最多可能需要注销和登录其客户端计算 机三次,以更新组策略并将文件夹重定向到客户端计算机。 管理用户的共享文件和文件夹 使用"任务"窗格允许查看和管 理 Windows SBS 2008 上共享的文件夹。只有选中共享文件夹 时,"任务"窗格中的某些任务才可用。下表详述了可用的任 务。 任务 说明 添加新的共享文件夹 启动 " 设置共享文件夹 向导",可以在 Windows SBS 2008 上添加一个新的共享文件 夹,并设置其访问权限。查看共享文件夹的内容允许浏览所 选文件夹的内容。 添加、更改或删除用户对共享文件夹的访 问权限 允许为所选文件夹修改用户的访问权限。 停止共享文

件夹停止共享所选文件夹。文件夹及其附随数据不会被删除

。将共享文件夹手动移动到不同位置如果有不是通过 Windows SBS 2008 创建的共享文件夹,则必须手动移动这些 文件夹。100Test 下载频道开通,各类考试题目直接下载。详 细请访问 www.100test.com